# Start and logging in to the application

# Opening

### Recommended browsers

We recommend using the latest version of either Mozilla Firefox and Google Chrome as a browser for Computop Analytics.

Use the browser to open https://paygate.computop.de/analytics/.

The Opening and logging in to the application page appears, which is used to log in to the application.

Computop will provide you with the access data (merchant, user name, password).

# Logging in

### Access Data

The access data (merchant, user name) will be sent to you in an encrypted email. Computop Helpdesk will only share the password with you by phone or fax upon request for security reasons.

#### If you have forgotten your password, or your password has been disabled

You can reset a user's password yourself if user administration (optional) has been activated.

If user administration (optional) has been activated, then a user with administrator rights can reset another user's password.

If you have forgotten your password, or your password has been disabled, you will need to contact Computop Helpdesk. If user administration (optional) has not been activated, you will need to contact Computop Sales.

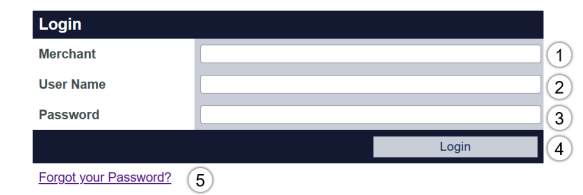

- 1. "Merchant" input field
- 2. "User name" input field
- 3. "Password" input field
- 4. "Login" button

5. "Password reset" link

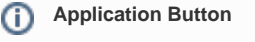

The button at the bottom allows you to jump to the corresponding page within the application. You must be logged in to jump to the corresponding page within the application.

Computop Analytics

## On this page

- Opening
- Logging in
- Changing the password after logging in for the first time
  - Password reset
    - Enter your Merchantld and
      - Username
    - Email has been sent
       Email with link to
    - Email with link to reset password
    - Set new password

## In this section

- Analytics
- Changing merchant and user data
- Changing the language
- Changing the password
- Start and logging in to the application

0

| (i) "Merchant"                                                                                                    | input field                   |
|----------------------------------------------------------------------------------------------------|-------------------------------|
| If several merchants have been saved to the application for your company, then each merchant will receive an ID of their own. The merchant ID must be entered in the "Merchant" input field along with the "User name" and the "Password". When using a different merchant ID to log in, the "User name" and "Password" remain the same. |                               |
| <ol> <li>Enter the action</li> <li>Click on the</li> </ol>                                                                                                    | cess data.<br>"Login" button. |
| The applicatio                                                                                                    | n opens.                      |
| (i) Logging in f                                                                                                    | or the first time             |
| The password must be changed after logging in for the first time for security reasons.                                                                                                    |                               |

# Changing the password after logging in for the first time

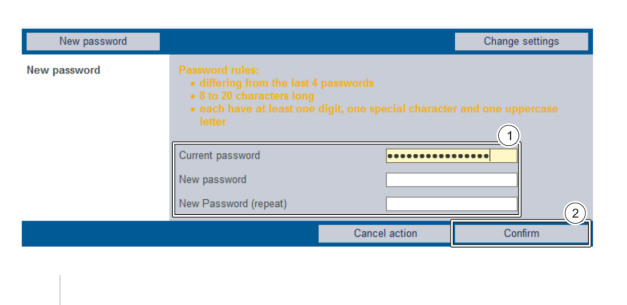

1. Current password and new password input fields 2. "Confirm" button

Rules when choosing a password

For a new password to be valid, it must meet the following criteria:

- 8 to 20 characters long
- At least one digit, one special character, and one uppercase letter
- Different to the last four passwords
- 1. Enter the current password and the new password.
- 2. Click on the "Confirm" button.

If the password is valid, the message "Password successfully changed" will appear in green. If the password is invalid, a message showing the reason why will appear in red.

# Password reset

In case you forgot your password you can click on the links "Forgot your password?".

By doing so a new form will be shown:

## Enter your MerchantId and Username

### Forgot your Password?

| If the combination of the combination of the combined of the combined of the c | on of MerchantID and username is found, you will receive an email to<br>email address. Click on the link in the email to set a new password. |
|----------------------------------------------------------------------------------------------------|----------------------------------------------------------------------------------------------------|
| For security reasons, the link is valid for 2 hours. If the link has expired, please request<br>a new one. Also, please check your spam folder.                                                                                                    |                                                                                                    |
| Merchant                                                                                                    |                                                                                                    |
| Username                                                                                                    |                                                                                                    |
|                                                                                                    | Confirm                                                                                                    |
|                                                                                                    | ← Return to Login                                                                                                    |

Here you will have to enter your MerchantId and your Username - both are mandatory.

### Email has been sent

If your combination of Merchantld and Username have been found an email will receive an email for confirmation:

| Forgot your Password?                                                                                                    |  |  |
|----------------------------------------------------------------------------------------------------|--|--|
| If the combination of MerchantID and username is found, you will receive an email to<br>your registered email address. Click on the link in the email to set a new password. |  |  |
| For security reasons, the link is valid for 2 hours. If the link has expired, please request a new one. Also, please check your spam folder.                                 |  |  |
| The Email was successfully sent                                                                                                    |  |  |
| Merchant<br>j                                                                                                    |  |  |
| Username                                                                                                    |  |  |
| Confirm                                                                                                    |  |  |

← Return to Login

## Email with link to reset password

Due The second a space is not the parameter ancience with your account, it proves of with the parameter least, plane fields with the instructions below: The second and the second and the parameter least is not parameter for an excess. The second is the fields in a suid for the second ancient is not parameter for an excess. These notes that fields is a suid for the second ancient, which it all against for another all your denset the parameter least and an another the second and the second and or an export team inmediately the second and the fields is a suid for the second ancient, which it all against for another all you den of major the parameter the parameter is apport team inmediately the second and the fields is a suid for the second ancient with an export the major treatment.

### Set new password

After clicking on the link to "reset password" a new form will be displayed:

## Set a new password

| To create a secure password, it:                                                                                                    |  |
|----------------------------------------------------------------------------------------------------|--|
| <ul> <li>Must include a special character ([~#+?).</li> <li>Should be no less than 8 characters and no more than 20 characters.</li> <li>Must include a capital letter.</li> <li>Must include a number.</li> </ul> |  |
| New password                                                                                                    |  |
| Confirm new password                                                                                                    |  |
| Save                                                                                                    |  |

← Return to Login

Please enter the new password twice - to ensure you have no typo in any password.

Then click on "Save" and your new password is active.

You may now use this new password to login into Computop Analytics.